# An introduction to network inference and mining - TP

Nathalie Villa-Vialaneix - nathalie.villa@toulouse.inra.fr http://www.nathalievilla.org

INRA, UR 0875 MIAT

Formation INRA 🎆 INRA, Niveau 3

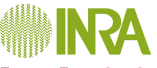

# Packages in R

**R** is provided with basic functions but more than 3,000 packages are available on the CRAN (Comprehensive R Archive Network) for additionnal functions (see also the project Bioconductor).

• Installing new packages (has to be done only once) with the command line or the menu (Windows or Mac OS X or RStudio)

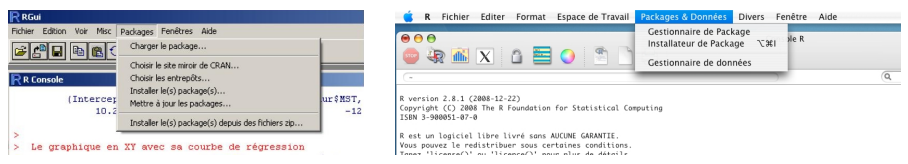

• Loading a package (has to be done each time R is re-started)

#### library(igraph)

Be sure you properly set the working directory (directory in which you put the data files) before you start
 Ormation INRA (Niveau 3)
 Network (TP)
 Nathalie Villa-Vialaneix 2 / 40

# Outline

 Network inference Data description Inference with glasso Basic mining

Network mining Building the graph with igraph Global characteristics Visualization Individual characteristics Clustering

Ose gephi

#### Outline

 Network inference Data description Inference with glasso Basic mining

Network mining Building the graph with igraph Global characteristics Visualization Individual characteristics Clustering

O Use gephi

#### Use case description

#### Data in the R package mixOmics

microarray data: expression of 120 selected genes potentially involved in nutritional problems on 40 mice. These data come from a nutrigenomic study [Martin et al., 2007].

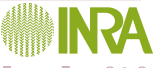

# Data distribution

boxplot(expr, names=NULL)

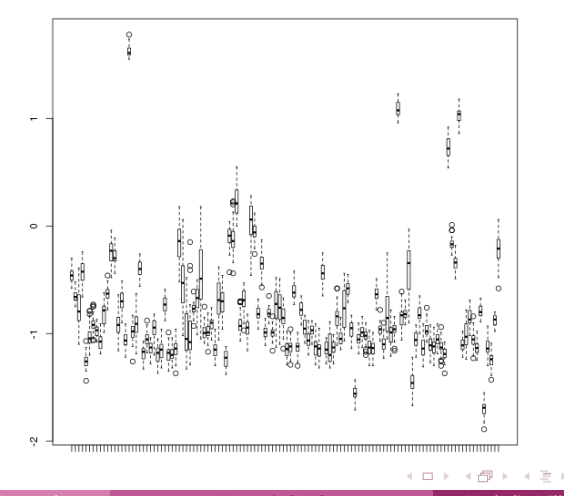

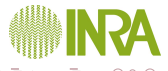

Formation INRA (Niveau 3)

Gene correlations and clustering

expr.c <- scale(expr)
heatmap(as.matrix(expr.c))</pre>

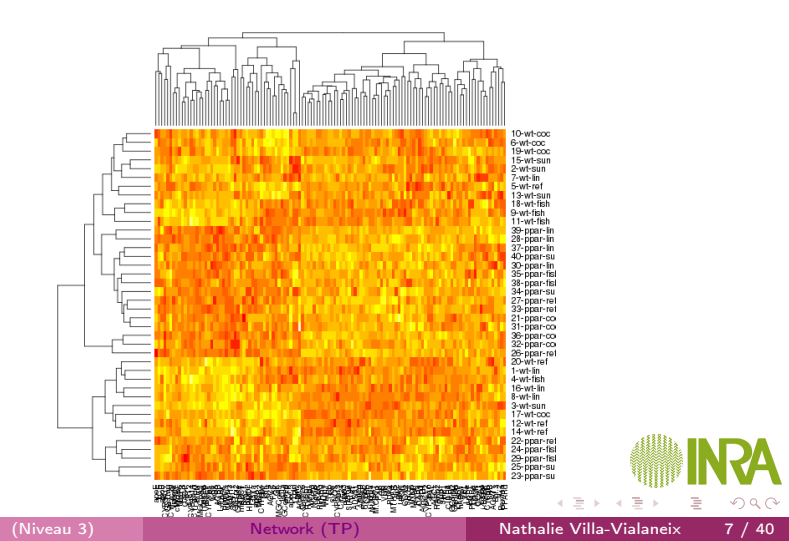

#### Hierarchical clustering from raw data

hclust.tree <- hclust(dist(t(expr)))
plot(hclust.tree)
rect.hclust(hclust.tree, k=7, border=rainbow(7))</pre>

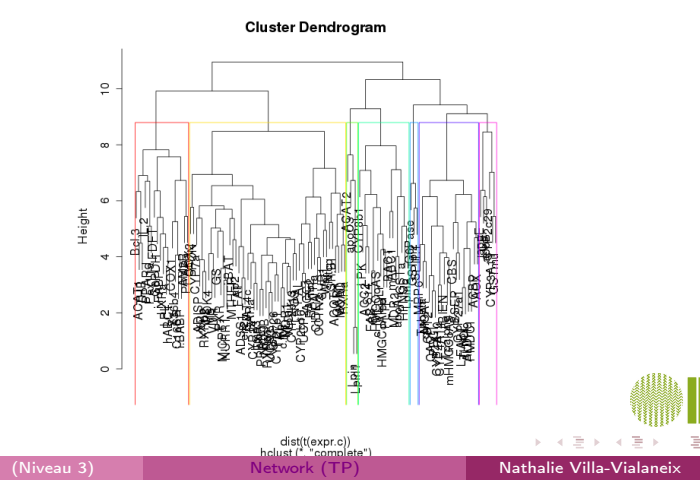

#### Save gene clusters

```
hclust.groups <- cutree(hclust.tree, k=7)
table(hclust.groups)
hclust.groups
# 1 2 3 4 5 6 7
# 18 4 20 52 17 6 3</pre>
```

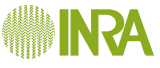

Sparse linear regression by Maximum Likelihood Estimation: [Friedman et al., 2008] Gaussien framework allows us to use ML optimization with a sparse penalization

$$\mathcal{L}(S|X) + pen = \sum_{i=1}^{n} \left( \sum_{j=1}^{p} \log \mathbb{P}(X_i^j | X_i^{-j}, S_j) \right) - \lambda \|S\|_1$$

glasso.res <- huge(as.matrix(expr), method="glasso"
glasso.res
# Model: graphical lasso (glasso)
# Input: The Data Matrix
# Path length: 10
# Graph dimension: 120
# Sparsity level: 0 ----> 0.2128852

estimates of the concentration matrix *S* are in glasso.res\$icov[[1]], each one corresponding to a different

Select  $\lambda$  for a targeted density with the StARS method [Liu et al., 2010]

plot(glasso.sel)

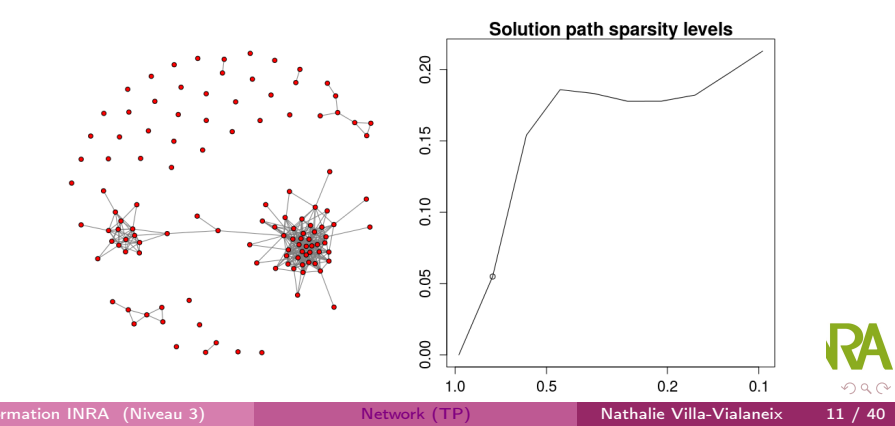

# Using igraph to create the graph

From the binary adjacency matrix:

```
bin.mat <- as.matrix(glasso.sel$opt.icov)!=0
colnames(bin.mat) <- colnames(expr)</pre>
```

Create an undirected simple graph from the matrix:

```
nutrimouse.net <- simplify(graph.adjacency(bin.mat,
mode="max"))
nutrimouse.net
# IGRAPH UN-- 120 392 --
# + attr: name (v/c)
```

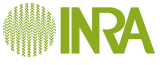

# Connected components

The resulting network is not connected:

```
is.connected(nutrimouse.net)
# [1] FALSE
```

Connected components are extracted by:

| СС | mpor  | lent | ts. | nu | tri | imou | ıse | < - | clu | iste | ers( | nut | rim   | lous  | e.1 | net) |
|----|-------|------|-----|----|-----|------|-----|-----|-----|------|------|-----|-------|-------|-----|------|
| СС | ompor | lent | ts. | nu | tri | imou | ıse |     |     |      |      |     |       |       |     |      |
| #  | [1]   |      | 1   | 2  | 3   | 2    | 2   | 4   | 5   | 2    | 2    | 2   | 6     | 2     | 7   | 2    |
| #  |       |      |     |    |     |      |     |     |     |      |      |     |       |       |     |      |
| #  |       |      |     |    |     |      |     |     |     |      |      |     |       |       |     |      |
| #  | \$csi | ze   |     |    |     |      |     |     |     |      |      |     |       |       |     |      |
| #  | [1]   | 7    | 67  |    | 1   | 6    | 2   | 1   | 1   | 1    | 1    | 1   | 1     | 1     | 1   | 2    |
| #  |       |      |     |    |     |      |     |     |     |      |      |     |       |       |     |      |
| #  |       |      |     |    |     |      |     |     |     |      |      |     |       |       |     |      |
| #  | \$no  |      |     |    |     |      |     |     |     |      |      |     |       |       |     |      |
| #  | [1]   | 40   |     |    |     |      |     |     |     |      |      |     |       |       |     |      |
|    |       |      |     |    |     |      |     |     |     |      | 4.00 | 1.4 | 1 A 1 | 5 4 T |     | =    |

#### Working on a connected subgraph

The largest connected component (with 99 nodes) can be extracted with:

```
nutrimouse.lcc <- induced.subgraph(nutrimouse.net,
    components.nutrimouse$membership==
    which.max(components.nutrimouse$csize))
nutrimouse.lcc
# IGRAPH UN-- 67 375 --
# + attr: name (v/c)
```

and visualized with:

```
nutrimouse.lcc$layout <- layout.kamada.kawai(
    nutrimouse.lcc)
plot(nutrimouse.lcc, vertex.size=2,
    vertex.color="lightyellow",
    vertex.frame.color="lightyellow",
    vertex.label.color="lightyellow",
    vertex.label.color="black",
    vertex.label.cex=0.7)</pre>
```

Formation INRA (Niveau 3)

# Resulting network

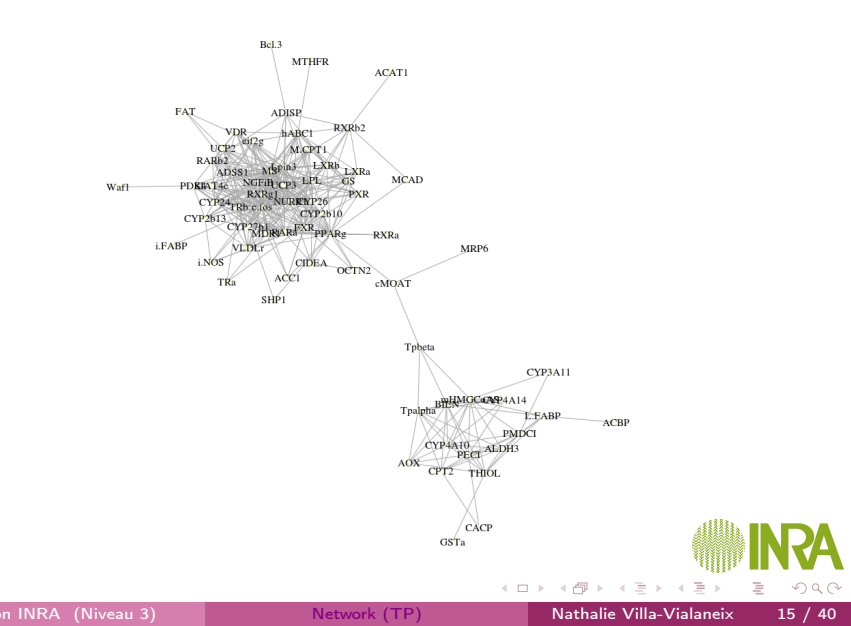

# Node clustering (compared to raw clustering)

Using one of the clustering function available in igraph:

```
set.seed(1219)
clusters.nutrimouse <- spinglass.community(
   nutrimouse.lcc)
clusters.nutrimouse
       table(clusters.nutrimouse$membership)
# 1 2 3 4
# 15 25 17 10</pre>
```

The hierarchical clustering for nodes in the largest connected component is obtained with:

```
induced.hclust.groups <- hclust.groups[
   components.nutrimouse$membership==
   which.max(components.nutrimouse$csize)]
table(induced.hclust.groups)
# 1 3 4 5 6
# 6 17 42 1 1
Formation INRA (Niveau 3) Network (TP) Nathalie Villa-Vialaneix 16 / 40</pre>
```

#### Visual comparison

```
par(mfrow=c(1,2))
par(mar=rep(1,4))
plot(nutrimouse.lcc, vertex.size=5,
     vertex.color=rainbow(6)[induced.hclust.groups]
     vertex.frame.color=
       rainbow(6)[induced.hclust.groups],
       vertex.label=NA,
     main="Hierarchical clustering")
plot(nutrimouse.lcc, vertex.size=5,
     vertex.color=rainbow(4)
       clusters.nutrimouse$membership],
     vertex.frame.color=rainbow(4)
       clusters.nutrimouse$membership],
     vertex.label=NA, main="Graph clustering")
```

### Visual comparison

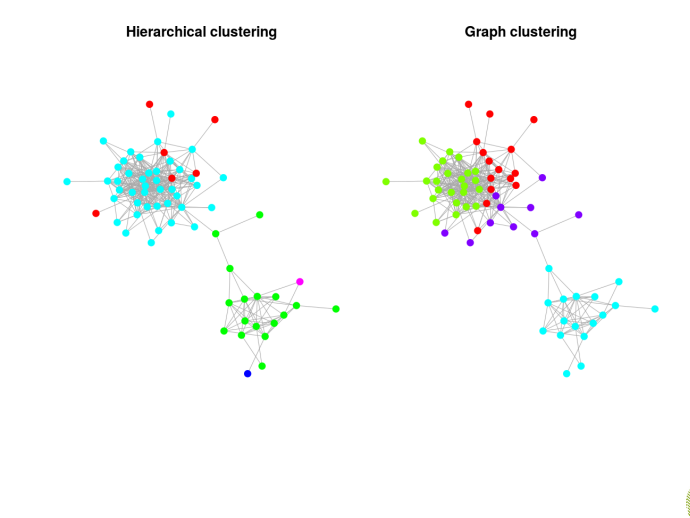

```
Numeric comparison
```

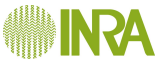

# Outline

Network inference Data description Inference with glasso Basic mining

Network mining Building the graph with igraph Global characteristics Visualization Individual characteristics Clustering

Ose gephi

Use case description

Data are Natty's facebook network<sup>1</sup>

- fbnet-el.txt is the edge list;
- fbnet-name.txt are the nodes' initials.

```
edgelist <- as.matrix(read.table("fbnet-el.txt"))
vnames <- read.table("fbnet-name.txt")
vnames <- as.character(vnames[,1])</pre>
```

The graph is built with:

Nathalie Villa-Vialaneix

#### Vertexes, vertex attributes

The graph's vertexes are accessed and counted with:

```
V(fbnet0)
vcount(fbnet0)
```

Vertexes can be described by attributes:

```
# add an attribute for vertices
V(fbnet0)$initials <- vnames
fbnet0
# IGRAPH U--- 152 551 --
# + attr: initials (v/x)</pre>
```

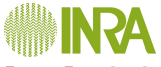

# Edges, edge attributes

The graph's edges are accessed and counted with:

```
E(fbnet0)
# [1] 11 -- 1
# [2] 41 -- 1
# [3] 52 -- 1
# [4] 69 -- 1
# [5] 74 -- 1
# [6] 75 -- 1
# ...
ecount(fbnet0)
# 551
```

igraph can also handle edge attributes (and also graph attributes).

```
Connected components
 is.connected(fbnet0)
 # [1] FALSE
 \end{Rcode}
 As this network is not connected, the connected con
 \begin{Rcode}
 fb.components <- clusters(fbnet0)</pre>
 names(fb.components)
 # [1] "membership" "csize"
                               "no"
 head(fb.components$membership, 10)
   [1] 1 1 2 2 1 1 1 1 3 1
 fb.components$csize
   [1] 122 5 1 1 2 1 1 1 2
 #
 # [11] 1 2 1 1 2 3 1 1 1
                                            1
 # [21] 1
 fb.components$no
  [1] 21
 #
```

Largest connected component

and global characteristics

```
graph.density(fbnet.lcc)
# [1] 0.0724834
transitivity(fbnet.lcc)
# [1] 0.5604524
```

#### Network visualization

Different layouts are implemented in igraph to visualize the graph:

```
plot(fbnet.lcc, layout=layout.random,
    main="random layout", vertex.size=3,
    vertex.color="pink", vertex.frame.color="pink"
    vertex.label.color="darkred",
    edge.color="grey",
    vertex.label=V(fbnet.lcc)$initials)
```

Try also layout.circle, layout.kamada.kawai, layout.fruchterman.reingold... Network are generated with some randomness. See also help(igraph.plotting) for more information on network visualization

igraph integrates a pre-defined graph attribute layout:

V(fbnet.lcc)\$label <- V(fbnet.lcc)\$initials
plot(fbnet.lcc)</pre>

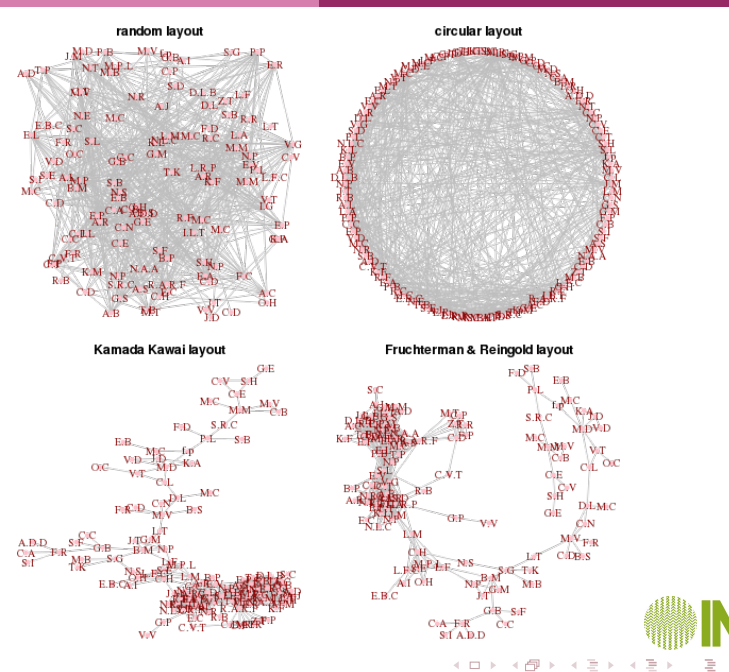

#### Degree and betweenness

fbnet.degrees <- degree(fbnet.lcc)
summary(fbnet.degrees)
# Min. 1st Qu. Median Mean 3rd Qu. Max.
# 1.00 2.00 6.00 8.77 15.00 31.00
fbnet.between <- betweenness(fbnet.lcc)
summary(fbnet.between)
# Min. 1st Qu. Median Mean 3rd Qu. Max.
# 0.00 0.00 14.03 301.70 123.10 3439.00</pre>

and their distributions:

```
par(mfrow=c(1,2))
plot(density(fbnet.degrees), lwd=2,
    main="Degree distribution", xlab="Degree",
    ylab="Density")
plot(density(fbnet.between), lwd=2,
    main="Betweenness distribution",
    xlab="Betweenness", ylab="Density")
Formation INRA (Niveau 3) Network (TP) Nathalie Villa-Vialaneix 28 / 40
```

#### Degree and betweenness distribution

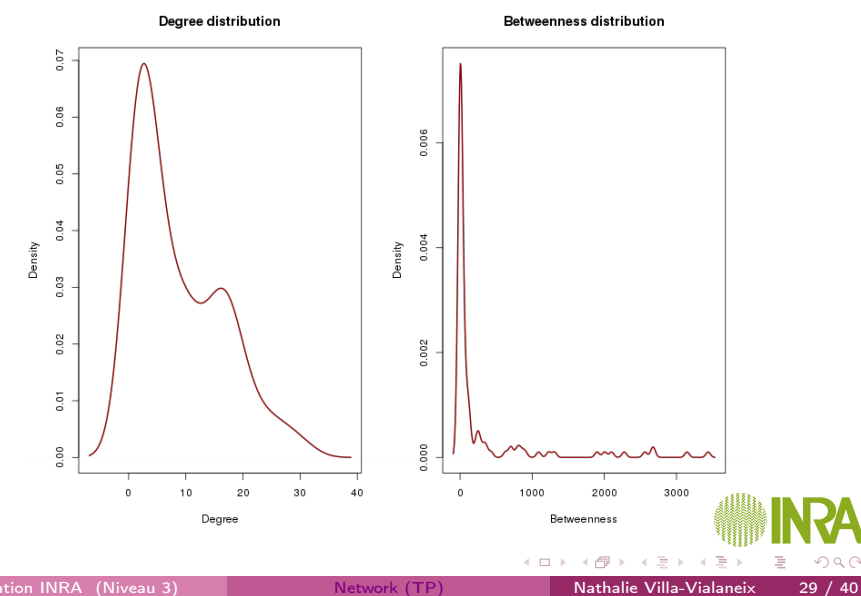

# Combine visualization and individual characteristics

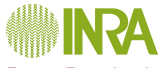

#### Degree and betweenness

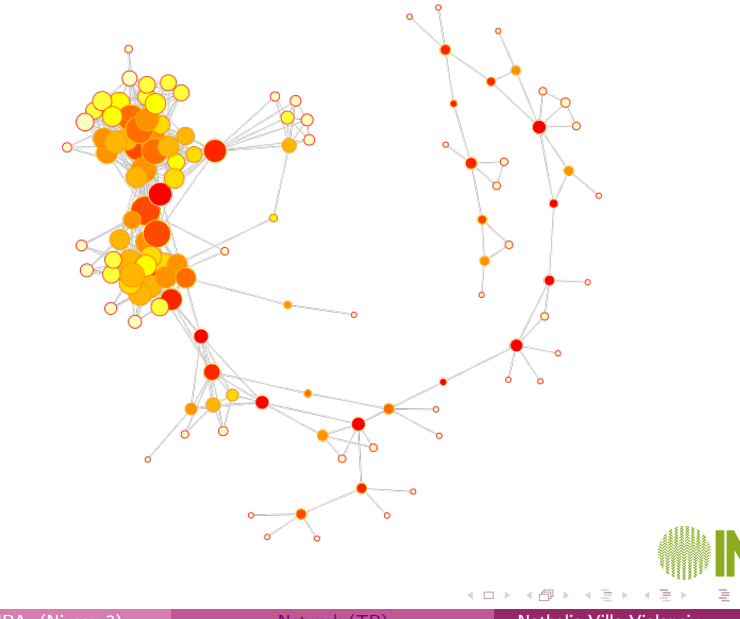

# Node clustering

One of the function to perform node clustering is spinglass.community (that prossibly produces different results each time it is used since it is based on a stochastic process):

```
fbnet.clusters <- spinglass.community(fbnet.lcc)</pre>
 fbnet.clusters
   Graph community structure calculated with
 #
      the spinglass algorithm
 # Number of communities: 9
 #
   Modularity: 0.5654136
 # Membership vector:
      [1] 9 5 6 5 5 9 1 9 1 1 4 9 9 6 2 7 2 7 2 7 5
 #
 #
     . . .
 table(fbnet.clusters$membership)
 #
        2
            3 4 5
                      6
                        7
                             8
                                9
 #
     8 7 8 32 14 7 18 2 26
See help(communities) for more information.
                         Network (TP)
                                         Nathalie Villa-Vialaneix
                                                       32 / 40
```

# Combine clustering and visualization

```
# create a new attribute
V(fbnet.lcc)$community <- fbnet.clusters$membership
fbnet.lcc
# IGRAPH U--- 122 535 --
# + attr: layout (g/n), initials (v/c),
# label (v/c), size (v/n), color (v/c),
# community (v/n)</pre>
```

Display the clustering:

```
par (mfrow=c(1,1))
par (mar=rep(1,4))
plot(fbnet.lcc, main="Communities",
    vertex.frame.color=
    rainbow(9)[fbnet.clusters$membership],
    vertex.color=
    rainbow(9)[fbnet.clusters$membership],
    vertex.label=NA, edge.color="grev")
Formation INRA (Niveau 3) Network (TP) Nathalie Vila-Vilaexix 33 / 40
```

# Combine clustering and visualization

Communities

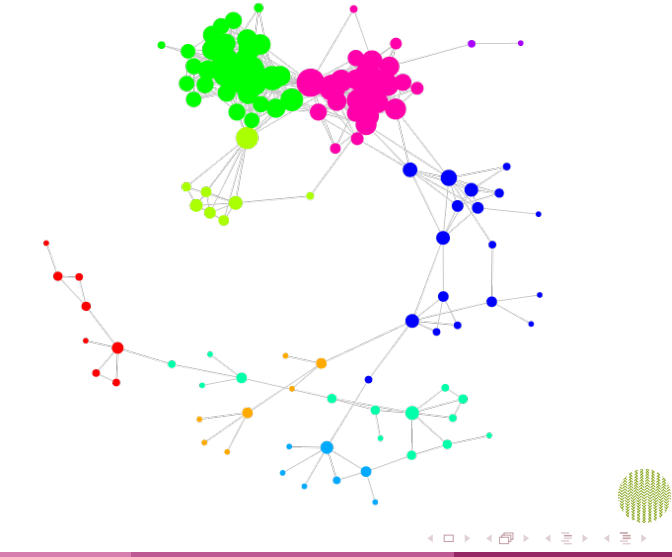

Formation INRA (Niveau 3)

# Export the graph

The graphml format can be used to export the graph (it can be read by most of the graph visualization programs and includes information on node and edge attributes)

see help(write.graph) for more information of graph exportation formats

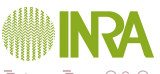

# Outline

Network inference
 Data description
 Inference with glasso
 Basic mining

2 Network mining Building the graph with igraph Global characteristics Visualization Individual characteristics Clustering

3 Use gephi

#### Import data

Start  $\mathcal{G}$  and select "new project".

• Create a graph from an edge list: file fbnet-el.txt

File / Open Graph type: "undirected"

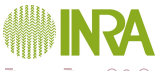

#### Import data

Start  $\mathcal{G}$  and select "new project".

• Create a graph from an edge list: file fbnet-el.txt

File / Open

Graph type: "undirected"

• Create a graph (with nodes an edges attributes) from a GraphML file: file fblcc.graphml previously created with igraph File / Open

Graph type: "undirected"

On the right part of the screen, the number of nodes and edges are indicated.

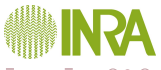

#### Import data

Start <sup>GP</sup> and select "new project".

• Create a graph from an edge list: file fbnet-el.txt

File / Open

Graph type: "undirected"

• Create a graph (with nodes an edges attributes) from a GraphML file: file fblcc.graphml previously created with igraph File / Open

Graph type: "undirected"

On the right part of the screen, the number of nodes and edges are indicated.

• Check nodes attributes and define nodes labels

Data lab Copy data to a column: initials

Copy to: Label

Other nodes or edges attributes can be imported from a csv file with

import file

Formation INRA (Niveau 3)

Network (TP)

Nathalie Villa-Vialaneix

Visualization

#### • Visualize the graph with Fruchterman & Reingold algorithm

Bottom left of panel "Global view" Spatialization: Choose "Fruchterman and Reingold" Area: 800 - Gravity: 1 Click on "Stop" when stabilized

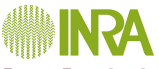

#### Use gephi

# Visualization

#### • Visualize the graph with Fruchterman & Reingold algorithm

Bottom left of panel "Global view" Spatialization: Choose "Fruchterman and Reingold" Area: 800 - Gravity: 1

Click on "Stop" when stabilized

#### • Customize the view:

- zoom or de-zoom with the mouse
- change link width (bottom toolbox)
- display labels and change labels size and color (bottom toolbox)
- with the "select" tool, visualize a node neighbors (top left toolbox)
- with the "move" tool, move a node (top left toolbox)

**INRA** 

#### Use gephi

# Visualization

#### • Visualize the graph with Fruchterman & Reingold algorithm

Bottom left of panel "Global view" Spatialization: Choose "Fruchterman and Reingold" Area: 800 - Gravity: 1

Click on "Stop" when stabilized

#### • Customize the view:

- zoom or de-zoom with the mouse
- change link width (bottom toolbox)
- display labels and change labels size and color (bottom toolbox)
- with the "select" tool, visualize a node neighbors (top left toolbox)
- with the "move" tool, move a node (top left toolbox)

• Use the view to understand the graph (delete labels before)

- Color a node's neighbors (middle left toolbox)
- Visualize the shortest path between two nodes (middle left toolbox)
- Visualize the distances from a given node to all the other nodes by nodes coloring (middle left toolbox)

# Graph mining

#### Node characteristics

Window / Statistics On the bottom right panel, Degree: run Check on Data Lab On the top left panel, Clustering / Nodes / Size: Choose a clustering parameter: Degree Size: Min size:10, Max size: 50, Apply On the bottom right panel, Shortest path: run Color: Choose a clustering parameter: Betweenness centrality Default: choose a palette, Apply

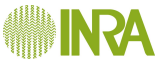

Node clustering

#### Node characteristics

On the bottom right panel, Modularity: run Check on Data Lab On the top left panel, Clustering / Nodes / Label color: Choose a clustering parameter: Modularity class Color: Default: choose a palette, Apply

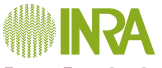

#### Node clustering

#### Node characteristics

On the bottom right panel, Modularity: run Check on Data Lab On the top left panel, Clustering / Nodes / Label color: Choose a clustering parameter: Modularity class Color: Default: choose a palette, Apply

#### • Export a view

Preview / Default with straight links / Refresh / Export (bottom left)

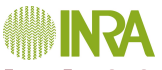

#### Use gephi

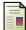

#### Friedman, J., Hastie, T., and Tibshirani, R. (2008).

Sparse inverse covariance estimation with the graphical lasso. Biostatistics, 9(3):432–441.

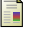

#### Liu, H., Roeber, K., and Wasserman, L. (2010).

Stability approach to regularization selection for high dimensional graphical models. In Proceedings of Neural Information Processing Systems (NIPS 2010), pages 1432–1440, Vancouver, Canada.

Martin, P., Guillou, H., Lasserre, F., Déjean, S., Lan, A., Pascussi, J., San Cristobal, M., Legrand, P., Besse, P., and Pineau, T. (2007). Novel aspects of PPAR $\alpha$ -mediated regulation of lipid and xenobiotic metabolism revealed through a

multrigenomic study.

Hepatology, 54:767-777.

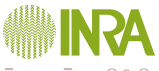